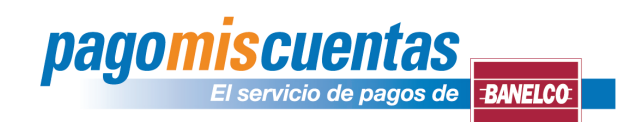

## Instructivo para operar a través de Internet y Cajeros Automáticos

| Internet            |                                                                                                    |
|---------------------|----------------------------------------------------------------------------------------------------|
| 1                   | Ingresá en www.pagomiscuentas.com y hacé click en el botón Ingresá a pagomiscuentas 📐<br>En la opción "ACCEDÉ CON TU CLAVE DE HOME BANKING" seleccioná tu banco.                                                                              |
| 2                   | Seleccioná el rubro Tarjetas de Crédito y la empresa BBPS.                                                                                                    |
| 3                   | Seleccioná la opción PAGAR.                                                                                                    |
| 4                   | Ingresá el <b>Código de Pago Electrónico</b> que figura en tu factura.<br>En REFERENCIA o CÓDIGO DE SEGURIDAD, ingresá los 3 dígitos que figuran en el<br>plástico luego del C.S. <b>(código de seguridad).</b>                               |
|                     | NÚMERO DE TARJETA TITULAR 6274XXXX0 NÚMERO DE TARJETA TITULAR 6274XXXX0   FORMA DE PAGO pesos, vales empresas y tickets Col. Pago Electrónico: 0000XXXX1   SALDO ACTUAL 0.00 vencimiento: 13/04/2009 Timporte ABONADO 0.00 Importe ABONADO \$ |
|                     | TALÓN DE PAGO PARA ENTE RECAUDADOR TALÓN DE PAGO USUARIO                                                                                                    |
| 5                   | Ingresá el <b>importe a abonar</b> .                                                                                                    |
| 6                   | Seleccioná la cuenta de donde se debitará el importe.                                                                                                    |
| 7                   | Imprimí el comprobante de pago o guardalo en tu PC.                                                                                                    |
| Cajeros Automáticos |                                                                                                    |
| 1                   | Ingresá tu clave y elegí la opción "pagomiscuentas" del menú principal.                                                                                                    |
| 2                   | Seleccioná el rubro <b>Tarjetas de Crédito</b> y la empresa <b>BBPS</b> , ingresá el <b>Código</b><br><b>de Pago Electrónico</b> y el importe a abonar.                                                                                       |
| 3                   | Confirmá el pago y retirá el comprobante.                                                                                                    |